## Vytváření Přednášky

Po vyplnění úprav nastavení (viz. Návod – Přednáška), nebo po klepnutí na již vytvořený modul, se zobrazí hlavní strana **Přednášky**. Ve výchozím nastavení Moodle se Vám objeví rozhraní *Obsahu stránky* v kartě *Upravit*. V tuto chvíli je nutné vytvořit obsah přednášky.

| Vzorový kurz<br>Moje stránka / Moje kurzy / Knihovna UK / Podpora moodle / Vzorový kurz / Téma 7 / Přednáška / Upravit / Obsah stránek<br>/ Upravit |
|----------------------------------------------------------------------------------------------------|
|                                                                                                    |
| Přednáška @         Náhled       Upravit       Výsledky       Hodnotit tvořené odpovědi                                                             |
| Seznam stránek Obsah stránek                                                                                                    |
| Co chcete udělat nejdříve?<br>Importovat otázky<br>Přidat stránku<br>Přidat svazek stránek<br>Přidat stránku s otázkou                              |

Jak na to:

- v možnostech výběru "Co chcete udělat nejdříve?" se nacházejí čtyři volby:
  - 1) Importovat otázky
  - 2) Přidat stránku
  - 3) Přidat svazek stránek
  - 4) Přidat stránku s otázkou

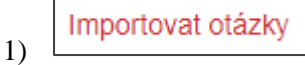

- do přednášky můžete importovat vytvořenou sadu otázek z externích textových zdrojů

| Přednáška<br>Importovat | a<br>otázk <u>y</u> | y 😧                                                      |
|-------------------------|---------------------|----------------------------------------------------------|
| Formát souboru          | 0                   | Formát Gift 🗢                                            |
| Vložit                  |                     | Vyberte soubor Maximální velikost nových souborů: 750MB  |
|                         |                     |                                                          |
|                         |                     | Pro nahrání souborů z vašeho počítače je přetáhněte sem. |
|                         |                     | Import                                                   |
| Formulář obsahuje       | povinná po          | ble označená 🌔 .                                         |

- import je podmíněný vložením dokumentu ve správném formátu (např. Formát Gift, Formát Aiken, Formát Moodle XML)
  - Přidat stránku

2)

pomocí vložení stránky lze vytvořit rozcestník větví, kterým bude student procházet na základě výběru tlačítka v dolní části stránky

| Přednáška o                    |                                                                                          |                                |
|--------------------------------|------------------------------------------------------------------------------------------|--------------------------------|
| ✓ Přidat stránku               |                                                                                          | <ul> <li>Sbalit vše</li> </ul> |
| Název stránky 🚺                | Rozcestník                                                                               |                                |
| Obsah stránky                  | Image: Informace k obsahu stránky:       xxx                                             |                                |
|                                | 🕅 Tiažítka obcobu zobrazit vodorovaž                                                     | 1.                             |
|                                | <ul> <li>I lacitka obsanu zobrazit vodorovne</li> <li>Zobrazit v levé nabídce</li> </ul> |                                |
| ✓ Větev 1                      |                                                                                          |                                |
| Popis 0                        | Α                                                                                        |                                |
| Skočit na                      | Tato stránka 🔶                                                                           |                                |
| ✓ Větev 2                      |                                                                                          |                                |
| Popis                          | В                                                                                        |                                |
| Skočit na                      | Další stránka 💠                                                                          |                                |
| ✓ Větev 3                      |                                                                                          |                                |
| Popis                          | С                                                                                        |                                |
| Skočit na                      | Předchozí stránka                                                                        |                                |
| ✓ Větev 4                      |                                                                                          |                                |
| Popis                          | D                                                                                        |                                |
| Skočit na                      | Konec přednášky                                                                          |                                |
| Formulář obsahuje povinná pole | Uložit stránku Zrušit                                                                    |                                |

- vyplňte parametry nastavení
  - ✓ Název stránky
  - ✓ Obsah stránky
  - ✓ Větev 1, 2, 3, 4
    - Popis název větve (např. A, B, C, D)
    - Skočit na směr průchodu studenta na stránky, které předtím učitel vytvořil

| Tato stránka                       | \$ |
|------------------------------------|----|
| Tato stránka                       |    |
| Další stránka                      |    |
| Předchozí stránka                  |    |
| Konec přednášky                    |    |
| Nezobrazená otázka v rámci stránky |    |
| Náhodná otázka v rámci stránky     |    |
| Náhodná stránka z větve            |    |

- klepněte na Uložit stránku

| Přednášk          | ka o                                                                  | • |
|-------------------|-----------------------------------------------------------------------|---|
| Náhled Up         | ravit Výsledky Hodnotit tvořené odpovědi                              |   |
| Seznam stránel    | k Obsah stránek                                                       |   |
| Stránka přidána   | a: Rozcestník x                                                       | c |
| Importovat otázky | Přidat stránku   Přidat svazek stránek   Zde vložit stránku s otázkou |   |
|                   | Rozcestnik 🚺 💁 🛅 🔍 🏛                                                  |   |
| Informace k obs   | ahu stránky:                                                          |   |
| ххх               |                                                                       |   |
|                   | Obsahová stránka                                                      |   |
| Větev 1:          | A                                                                     |   |
| Skočit na 1:      | Tato stránka                                                          |   |
| Větev 2:          | В                                                                     |   |
| Skočit na 2:      | Další stránka                                                         |   |
| Větev 3:          | с                                                                     |   |
| Skočit na 3:      | Předchozí stránka                                                     |   |
| Vētev 4:          | D                                                                     |   |
| Skočit na 4:      | Konec přednášky                                                       |   |

- ikona "dvou směrové šipky" přesunout stránku
- ikona "ozubeného kolečka" nastavení stránky
- ikona "dvojitého listu" duplikovat stránku
- ikona "odpadkového koše" odstranit stránku
- ikona "lupy se znaménkem plus" náhled stránky

| Předna      | áška 🕯       |          |                           | ¢ - |
|-------------|--------------|----------|---------------------------|-----|
| Náhled      | Upravit      | Výsledky | Hodnotit tvořené odpovědi |     |
| Rozces      | stník        |          |                           |     |
| Informace k | obsahu strái | nky:     |                           |     |
| XXX         |              |          |                           |     |
| AB          | С            | D        |                           |     |

- studentovi je zobrazen název stránky spolu s informacemi, které na stránku vložil učitel
- v dolní části stránky se nacházejí tlačítka, která umožňují různý průchod přednáškou (při vytváření průchod přednáškou stanoví učitel)

3) Přidat svazek stránek

- Svazek stránek vyučující použije v případě vytvoření série otázek, u nichž zamýšlí, že se zobrazí každému studentovi v náhodném pořadí
  - > nejčastěji bývá svazek stránek využíván jako skupina stránek s otázkami
  - doporučuje se nejdříve vytvořit převážnou část přednášky a až na závěr vyznačit začátek a konec svazku stránek

| Předn                       | áška (                        | 9                                      |                                                         | <b>\$</b> * |
|-----------------------------|-------------------------------|----------------------------------------|---------------------------------------------------------|-------------|
| Nähled                      | Upravit                       | Výsledky                               | Hodnotit tvořené odpovědi                               |             |
| Seznam s                    | stránek                       | Obsah strånek                          |                                                         |             |
| Přidán sv                   | azek stráne                   | k                                      |                                                         | ×           |
| Importovat o                | otázky   Přid                 | at stránku   Přida<br>Svaze            | at svazek stránek   Zde vložit stránku s otázkou        |             |
| Svazek                      |                               |                                        |                                                         |             |
|                             |                               |                                        | Svazek stránek                                          |             |
| Skočit                      | na 1: Ne                      | prohlédnutá otáz                       | zka v rámci svazku                                      |             |
| Importovat o<br>konec větve | otázky   Přid<br>  Zde vložit | at stránku   Přida<br>stránku s otázko | at konec svazku stránek   Přidat svazek stránek  <br>pu | Přidat      |

- ikona "dvou směrové šipky" přesunout stránku
- ikona "ozubeného kolečka" nastavení stránky
- ikona "dvojitého listu" duplikovat stránku
- ikona "odpadkového koše" odstranit stránku
- ikona "**lupy se znaménkem plus**" náhled stránky

| Přednáška o                            |                       |
|----------------------------------------|-----------------------|
| <ul> <li>Upravit svazek str</li> </ul> | ánek                  |
| Název stránky                          | Svazek                |
| Obsah stránky                          | Svazek                |
| Skočit na 🛛 🔞                          | Moodle auto-formát 🗢  |
|                                        | Uložit stránku Zrušit |

Přidat stránku s otázkou

- tato stránka se od běžné stránky liší tím, že se na jejím konci zobrazí otázka, kterou musí student zodpovědět
- modul umožňuje vybrat ze šesti typů otázek (popis druhů otázek: Návod Testové otázky)

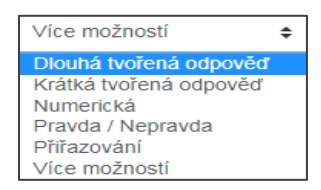

4)

- po výběru typu otázky klepněte na **Přidat stránku s otázkou** (např. Krátká tvořená odpověď)

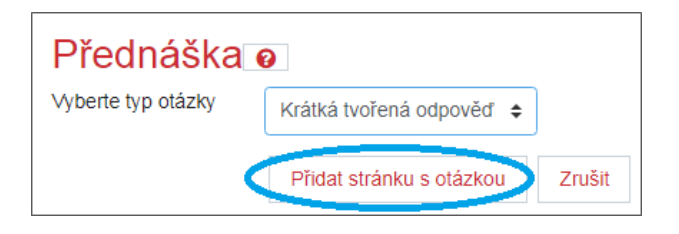

- nastavte parametry typu otázky
- mimo běžné nastavení testové otázky je nutné zvolit volbu následného průchodu *Skočit na* (přesměrování studenta v návaznosti na opověď)
- klepněte na Uložit stránku

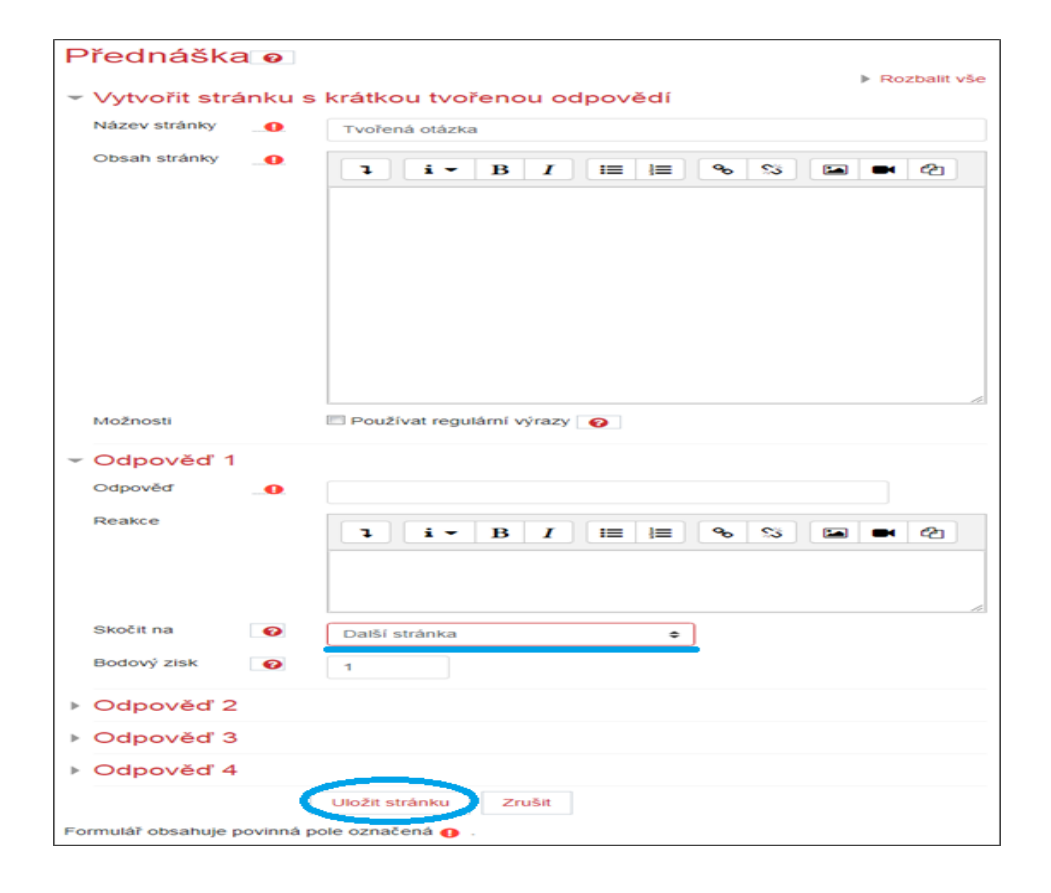

| Přednáška                                           | 0                         | \$                                                                      |
|-----------------------------------------------------|---------------------------|-------------------------------------------------------------------------|
| Náhled Upravit                                      | Výsledky                  | Hodnotit tvořené odpovědi                                               |
| Seznam stránek                                      | Obsah stránek             |                                                                         |
| Stránka přidána: Tvo                                | ořená otázka              | ×                                                                       |
| Importovat otázky   Přid                            | dat stránku   Přidat      | svazek stránek   Zde vložit stránku s otázkou                           |
|                                                     | Tvo                       | řená otázka 🛔 🏩 📴 🖳 🛄                                                   |
| A + A                                               |                           |                                                                         |
|                                                     |                           | Krátká tvořená odpověď                                                  |
| Odpověď 1:                                          | 1                         |                                                                         |
| Reakce 1:                                           |                           |                                                                         |
| Bodový zisk:                                        | 1                         |                                                                         |
| Skočit na:                                          | Další stránka             |                                                                         |
| Odpověď 2:                                          | 2                         |                                                                         |
| Reakce 2:                                           |                           |                                                                         |
| Bodový zisk:                                        | 0                         |                                                                         |
| Skočit na:                                          | Tato stránka              |                                                                         |
| Importovat otázky   Při<br>vložit stránku s otázkou | dat stránku   Přidat<br>J | konec svazku stránek   Přidat svazek stránek   Přidat konec větve   Zde |

- ikona "dvou směrové šipky" přesunout stránku
- ikona "ozubeného kolečka" nastavení stránky
- ikona "**dvojitého listu**" duplikovat stránku
- ikona "**odpadkového koše**" odstranit stránku
- ikona "**lupy se znaménkem plus**" náhled stránky

| Předna   | áška 🕯  |          |                           | <br><b>\$</b> - |
|----------|---------|----------|---------------------------|-----------------|
| Náhled   | Upravit | Výsledky | Hodnotit tvořené odpovědi |                 |
| A + A    |         |          |                           |                 |
| Vaše odp | ověď    |          |                           |                 |
|          |         | Odesla   | t                         |                 |

## Náhled vytvořené přednášky

- Upravit – správa obsahu přednášky

| Psych        | ologi       | cký test o           | sobnosti o                                      | <b>¢</b> • |
|--------------|-------------|----------------------|-------------------------------------------------|------------|
| Náhled       | Upravit     | Výsledky             | Hodnotit tvořené odpovědi                       |            |
| Seznam s     | tránek      | Obsah stránek        |                                                 |            |
| Importovat o | otázky   Př | idat stránku   Přida | t svazek stránek   Zde vložit stránku s otázkou |            |

- ✓ Obsah stránek zde uvidíte podrobný popis všech vytvořených částí modulu
  - jednotlivé částí jsou řazeny pod sebou

| Psycholog                                        | ický test osobnosti e                                                                                                    | <b>¢</b> - |
|--------------------------------------------------|----------------------------------------------------------------------------------------------------|------------|
| Náhled Uprav                                     | vit Výsledky Hodnotit tvořené odpovědi                                                                                                    |            |
| Seznam stránek                                   | Obsah stránek                                                                                                    |            |
|                                                  |                                                                                                    |            |
| Importovat otázky   F                            | Přidat stránku   Přidat svazek stránek   Zde vložit stránku s otázkou                                                                             |            |
|                                                  | Geometrické tvary 🚶 🏟 🗋 🧕 🛍                                                                                                    |            |
| Tento profesionáln<br>Pomáhá stanovit d          | í psychologický test využívají k hodnocení osobnosti dokonce i tajné služby,<br>ominantní rysy povahy a předvídat eventuální zvláštnosti chování. |            |
| Vyberte si druh geo                              | ometrických útvarů:                                                                                                    |            |
|                                                  | Vice možnosti                                                                                                    |            |
| Odpověď 1:                                       | uzavřené (kruh, čtverec, trojúhelník)                                                                                                    |            |
| Reakce 1:                                        |                                                                                                    |            |
| Bodový zisk:                                     | 1                                                                                                    |            |
| Skočit na:                                       | Kulatý hranatý                                                                                                    |            |
| Odpověď 2:                                       | otevřené (lomená čára)                                                                                                    |            |
| Reakce 2:                                        |                                                                                                    |            |
| Bodový zisk:                                     | 1                                                                                                    |            |
| Skočit na:                                       | Líbí se Vám Iomená čára?                                                                                                    |            |
|                                                  |                                                                                                    |            |
| Importovat otázky   F<br>větve   Zde vložit stra | Přidat stránku   Přidat konec svazku stránek   Přidat svazek stránek   Přidat<br>ánku s otázkou                                                   | konec      |
|                                                  | Líbí se Vám Iomená čára? 🚶 🏟 🗋 🍳 🛱                                                                                                    |            |
| Líbí se Vám tento (                              | geometrický útvar?                                                                                                    |            |
| /                                                | ~                                                                                                    |            |
|                                                  | ~                                                                                                    |            |
| _                                                |                                                                                                    |            |
|                                                  | Pravda / Nepravda                                                                                                    |            |
| Odpověď 1:                                       | ANO                                                                                                    |            |
|                                                  |                                                                                                    |            |
| Reakce 1:                                        |                                                                                                    |            |
| Bodový zisk:                                     | 1                                                                                                    |            |
| Skočit na:                                       | Lomená čára                                                                                                    |            |
| Odpověď 2:                                       | NE                                                                                                    |            |
| Reakce 2:                                        |                                                                                                    |            |
| Bodový zisk:                                     | 1                                                                                                    |            |
| Skočit na:                                       | Geometrické tvary                                                                                                    |            |
| Importovat otázky   F<br>větve   Zde vložit stra | Přidat stránku   Přidat konec svazku stránek   Přidat svazek stránek   Přidat<br>ánku s otázkou                                                   | konec      |

| Psychologický test osobnosti o |         |               |                           |  |  |  |
|--------------------------------|---------|---------------|---------------------------|--|--|--|
| Náhled                         | Upravit | Výsledky      | Hodnotit tvořené odpovědi |  |  |  |
| Seznam s                       | tránek  | Obsah stránek |                           |  |  |  |

- ✓ Seznam stránek souhrn vytvořených částí přednášky
  - Název stránky
  - Typ stránky
  - Skok
  - > Akce

|           | Akce                 |    |
|-----------|----------------------|----|
| 1 🌣 🗋 🗨 🛍 | Přidat novou stránku | \$ |

- ikona "dvou směrové šipky" přesunout stránku
- ikona "ozubeného kolečka" nastavení stránky
- ikona "dvojitého listu" duplikovat stránku
- ikona "lupy se znaménkem plus" náhled stránky
- ikona "odpadkového koše" odstranit stránku
- rozbalovací okno vložení další části přednášky

| Přidat novou stránku        | \$ |
|-----------------------------|----|
| Přidat novou stránku        |    |
| Přidat stránku              |    |
| Přidat konec svazku stránek |    |
| Přidat svazek stránek       |    |
| Přidat konec větve          |    |
| Přidat stránku s otázkou    |    |

| Název<br>stránky               | Typ stránky       | Skok                                                |   |   |   |   |   | Akce                   |
|--------------------------------|-------------------|-----------------------------------------------------|---|---|---|---|---|------------------------|
| Geometrické<br>tvary           | Více možností     | Kulatý<br>hranatý<br>Líbí se Vám<br>Iomená<br>čára? | 1 | • | 6 | Ð | Û | Přidat novou stránku   |
| Líbí se Vám<br>Iomená<br>čára? | Pravda / Nepravda | Lomená<br>čára<br>Geometrické<br>tvary              | 1 | ¢ | Ċ | € | Û | Přidat novou stránku ♦ |
| Lomená<br>čára                 | Obsahová stránka  | Konec<br>přednášky                                  | t | ¢ | C | Q | Ŵ | Přidat novou stránku ♦ |
| Kulatý<br>hranatý              | Více možností     | Hranaté<br>Líbí se Vám<br>kruh?                     | 1 | ¢ | Ċ | Ð | Û | Přidat novou stránku 💠 |
| Líbí se Vám<br>kruh?           | Více možností     | Další<br>stránka<br>Geometrické<br>tvary            | 1 | ¢ | Ċ | Ð | Û | Přidat novou stránku ♦ |
| Kruh                           | Obsahová stránka  | Konec<br>přednášky                                  | t | ¢ | C | Q | Û | Přidat novou stránku 💠 |
| Hranaté                        | Více možností     | Čtverec<br>Obdélník<br>Trojúhelník                  | 1 | ¢ | C | Q | Û | Přidat novou stránku 🖨 |
| Čtverec                        | Obsahová stránka  | Konec<br>přednášky                                  | ţ | ¢ | 6 | Q | Û | Přidat novou stránku 💠 |
| Obdélník                       | Obsahová stránka  | Konec<br>přednášky                                  | t | ¢ | C | Q | Ŵ | Přidat novou stránku 💠 |
| Trojúhelník                    | Obsahová stránka  | Konec<br>přednášky                                  | ţ | ¢ | 0 | € | Û | Přidat novou stránku 🖨 |

> při určení konce přednášky upravte v nastavení stránky skok účastníka na "Konec přednášky"

po té, co je student přesměrován na konec přednášky, zobrazí se mu upozornění, že modul dokončil - *Výsledky* – přehled získaných známek a výsledků přednášky

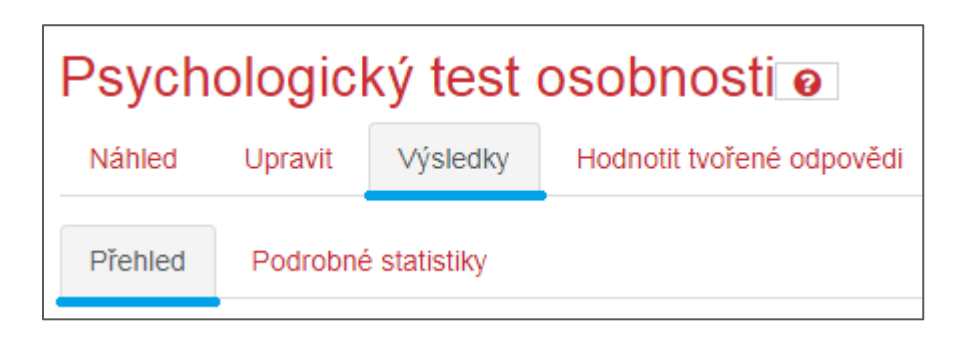

Přehled – jmenný seznam účastníků, kteří absolvovali přednášku

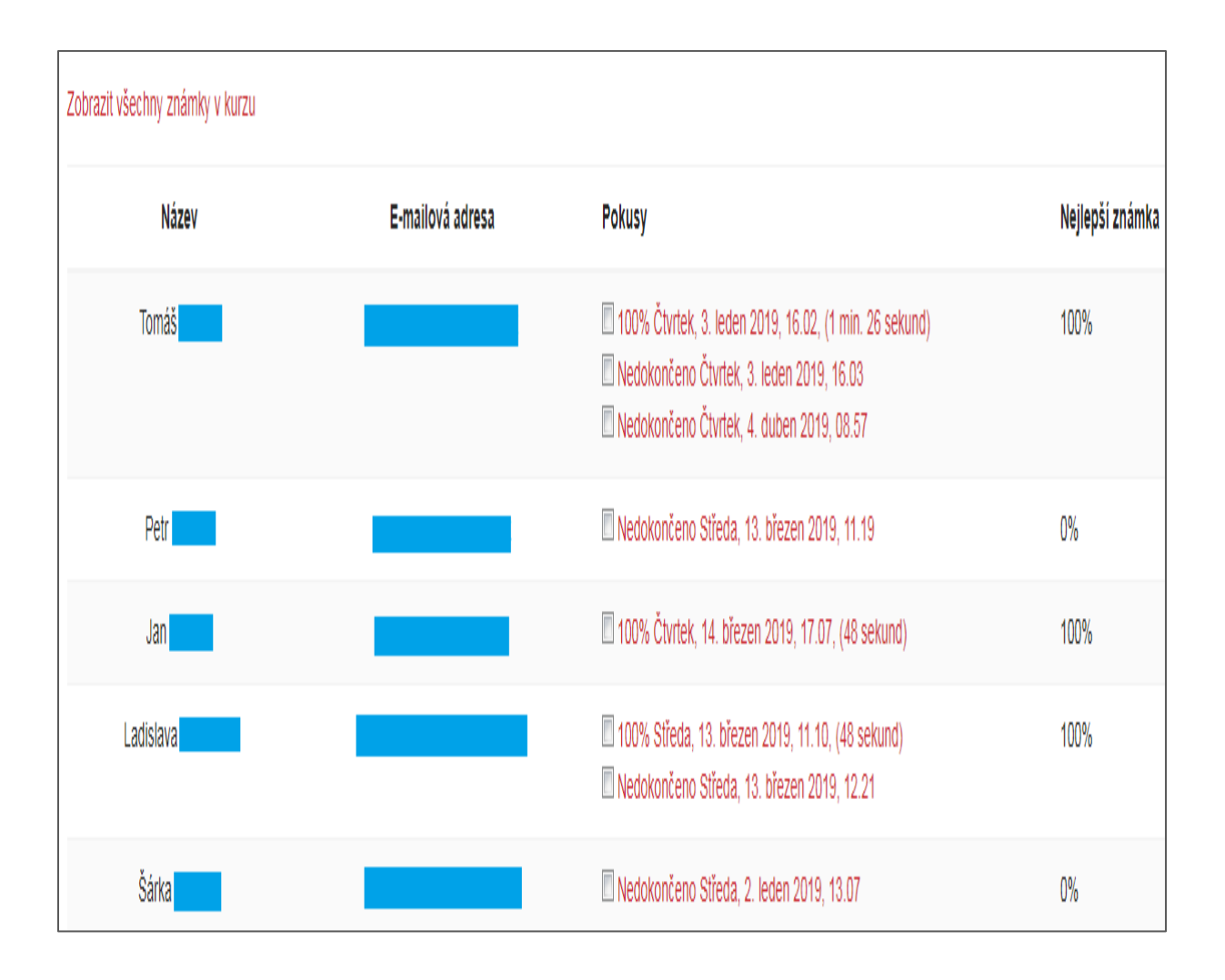

- ✓ Podrobné statistiky statistický přehled průchodu přednáškou
  - jednotlivé částí jsou řazeny pod sebou

| Zobrazit všechny známky v kurzu                                                                                                    |                         |  |  |  |  |
|----------------------------------------------------------------------------------------------------|-------------------------|--|--|--|--|
| Více možností: Geometrické tvary                                                                                                    | Statistika kurzu        |  |  |  |  |
| Otázka:<br>Tento profesionální psychologický test využívají k hodnocení osobnosti<br>dokonce i tajné služby. Pomáhá stanovit dominantní rysy povahy a<br>předvídat eventuální zvláštnosti chování.<br>Vyberte si druh geometrických útvarů: |                         |  |  |  |  |
| Odpověď:                                                                                                    |                         |  |  |  |  |
| uzavřené (kruh, čtverec, trojúhelník)                                                                                                    | 72.5% Odpovědělo takto  |  |  |  |  |
| otevřené (lomená čára)                                                                                                    | 27.5% Odpovědělo takto  |  |  |  |  |
|                                                                                                    |                         |  |  |  |  |
| Pravda / Nepravda: Líbí se Vám Iomená čára?                                                                                                    | Statistika kurzu        |  |  |  |  |
| Otázka:<br>Líbí se Vám tento geometrický útvar?                                                                                                    |                         |  |  |  |  |
| Odpověď:                                                                                                    |                         |  |  |  |  |
| ANO                                                                                                    | 66.67% Odpovědělo takto |  |  |  |  |
| NE                                                                                                    | 33.33% Odpovědělo takto |  |  |  |  |

Hodnotit tvořené odpovědi – v případě zařazení otázky typu dlouhá tvořená odpověď ji lze ohodnotit v této kartě

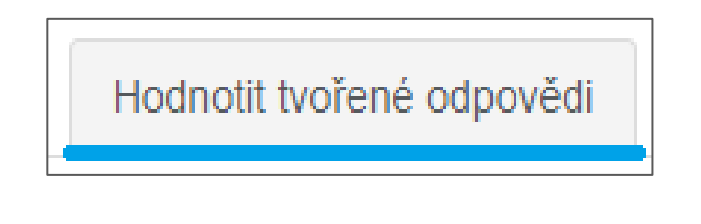

- Náhled – průchod rozhraním vytvořené přednášky

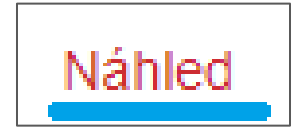